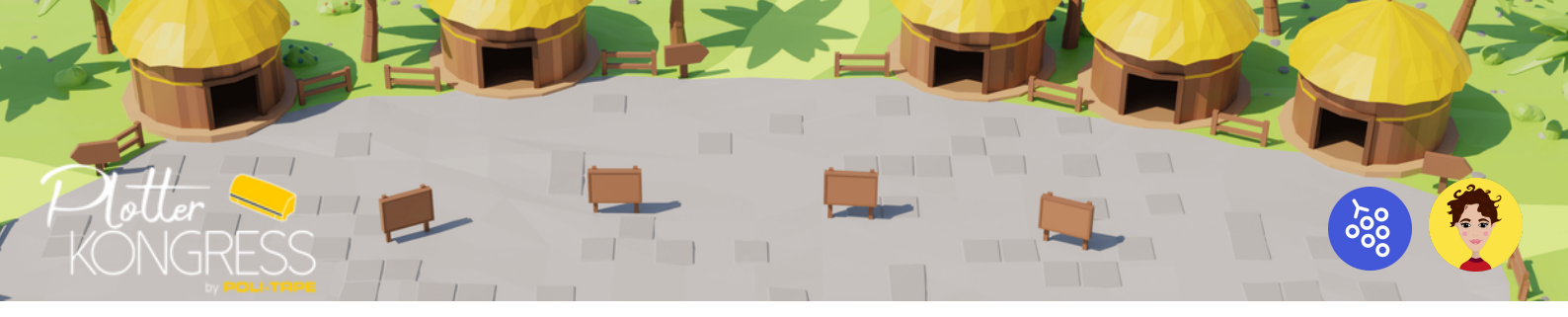

# **Plotter Island**

Wichtige Infos für dein Plotter-Wochenende

## Was du benötigst

- 1. Desktop/ Laptop mit Kamera und Mikrofon.
  - Ein iPad ist nicht ideal, da man damit nicht mit Objekten interagieren kann.
- 2. Verwende die Browser Chrome oder Firefox.
  - Andere Browser sind (noch) nicht optimiert oder noch in Betaversion.

## Wie du dich einwählst

- 3. Bitte kopiere dir diesen Link in deinen Browser:
  - https://gather.town/app/GHNSuv6UzfEp7WVQ/Schiff%20Ankunft%201
- Solltest du gefragt werden, ob gather.town deine Kamera und dein Mikrofon verwenden darf, erlaube dies indem du auf "zulassen" (in Chrome), bzw. "erlauben" (Firefox) und danach auf "Sign in" klickst!

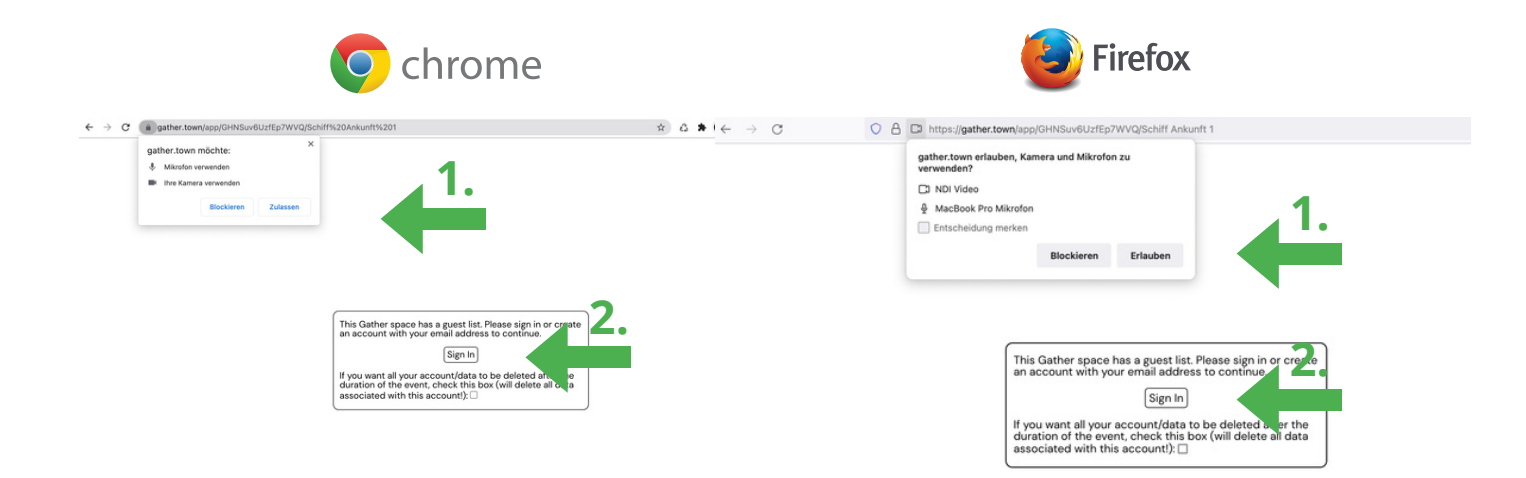

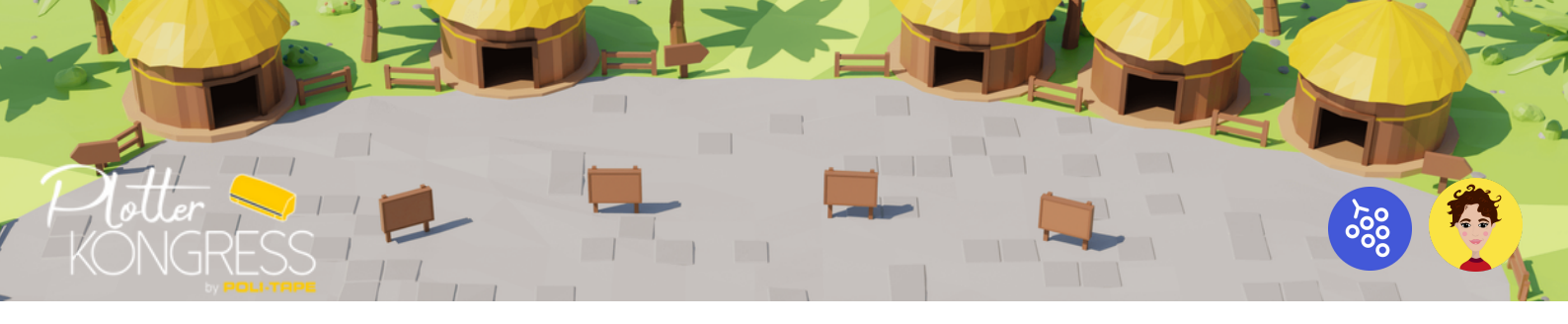

5. Als nächstes wirst du aufgefordert deine E-Mail-Adresse einzugeben. Bitte verwende die E-Mail-Adresse, die du beim Kauf des Tickets verwendet hast, da nur diese auf unserer Gästeliste steht und dir Zutritt zur Insel gewährt.

| Welcor                | me to ( | Gather! |
|-----------------------|---------|---------|
| G Sign in with Google |         |         |
| or                    |         |         |
| 1                     |         |         |

Sign in with email

6. Sobald du deine E-Mail-Adresse eingegeben hast, bekommst du entweder einen Code oder einen Einwähl-Link per E-Mail zugeschickt. Tippe entweder den Code ein, oder klicke auf den dir zugesandten Link!

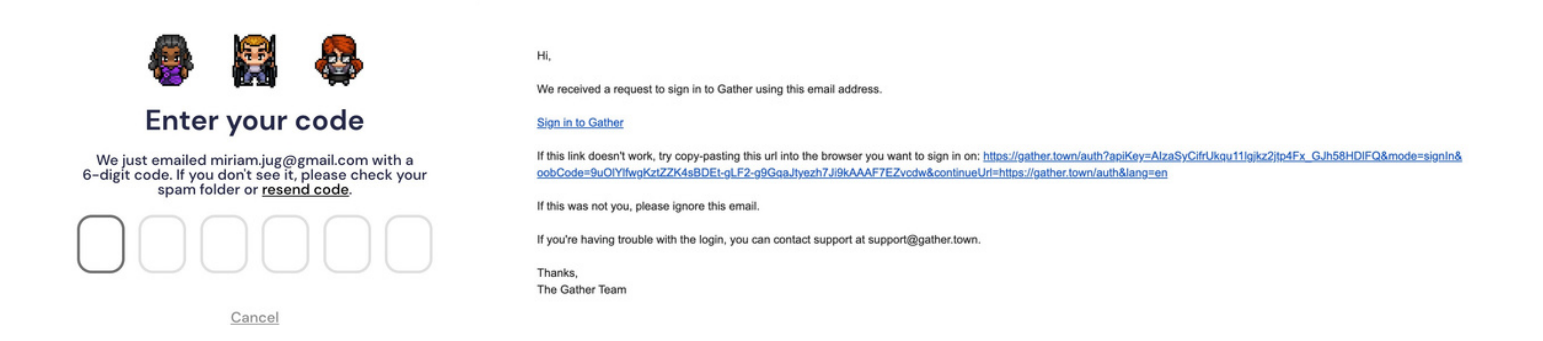

7. Du wirst nun eingewählt und gelangst zu diesem Fenster, wo du deine Kamera und dein Video einstellen und deinen Avatar anpassen kannst.

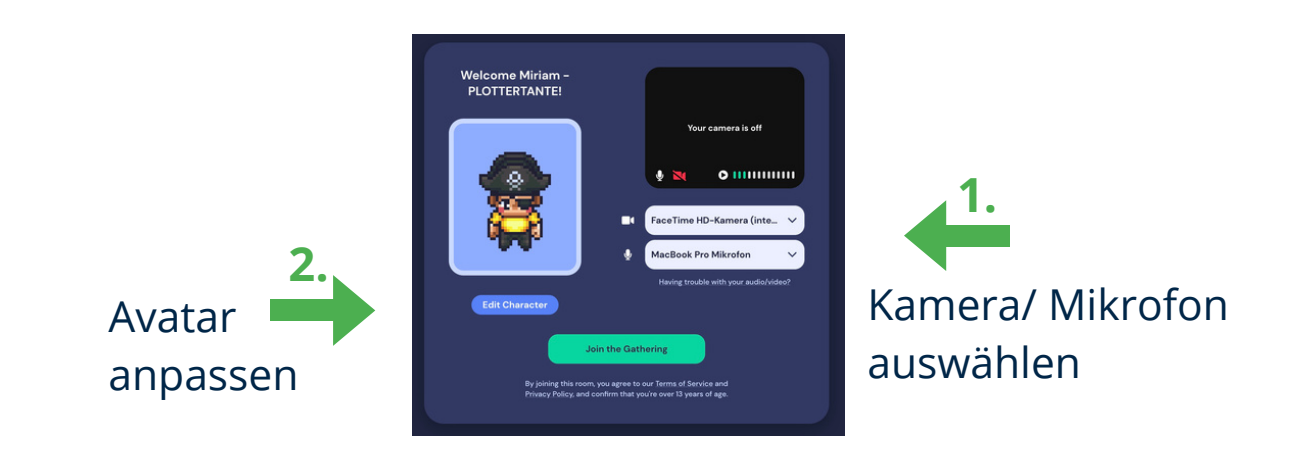

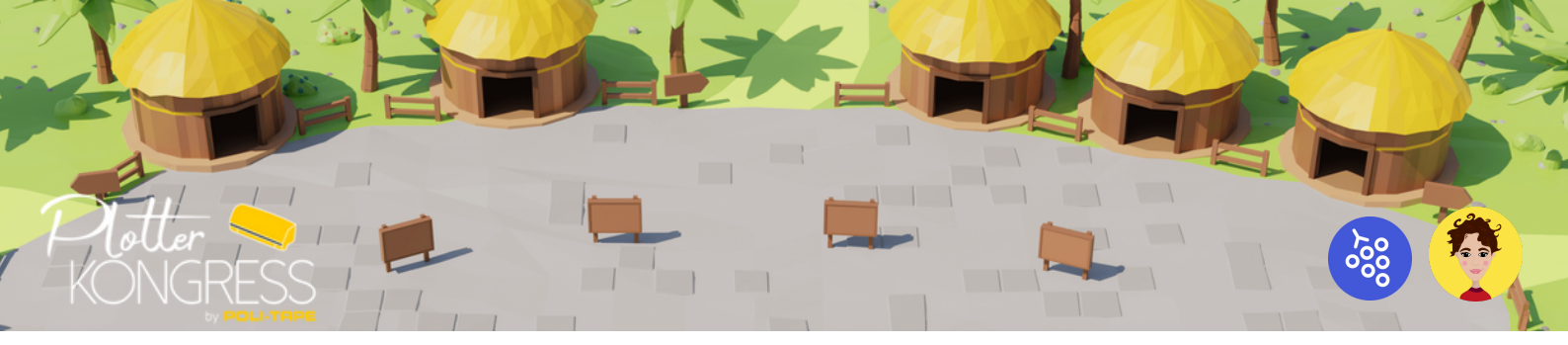

8. Sobald du mit deinem Aussehen zufrieden bist, klicke auf "Finish Editing". Du kommst wieder zu dem vorherigen Fenster zurück und bist bereit für Plotter Island! Drücke dazu auf "Join the Gathering"!

Wichtig: Deinen Namen haben wir vorgegeben, du kannst diesen nicht ändern!

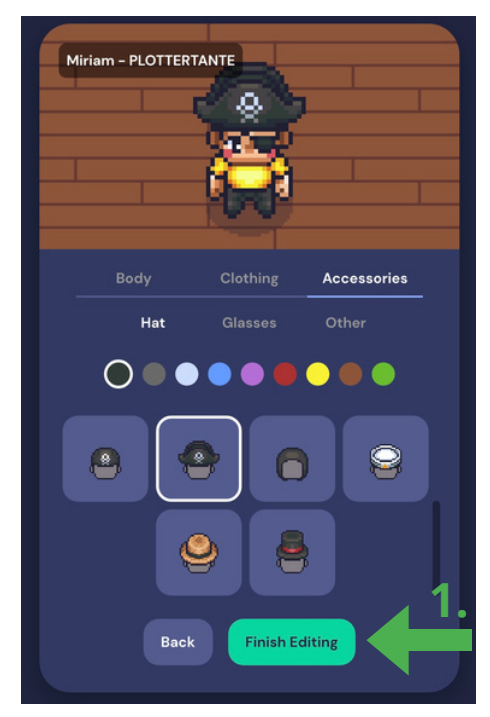

"Finish Editing"

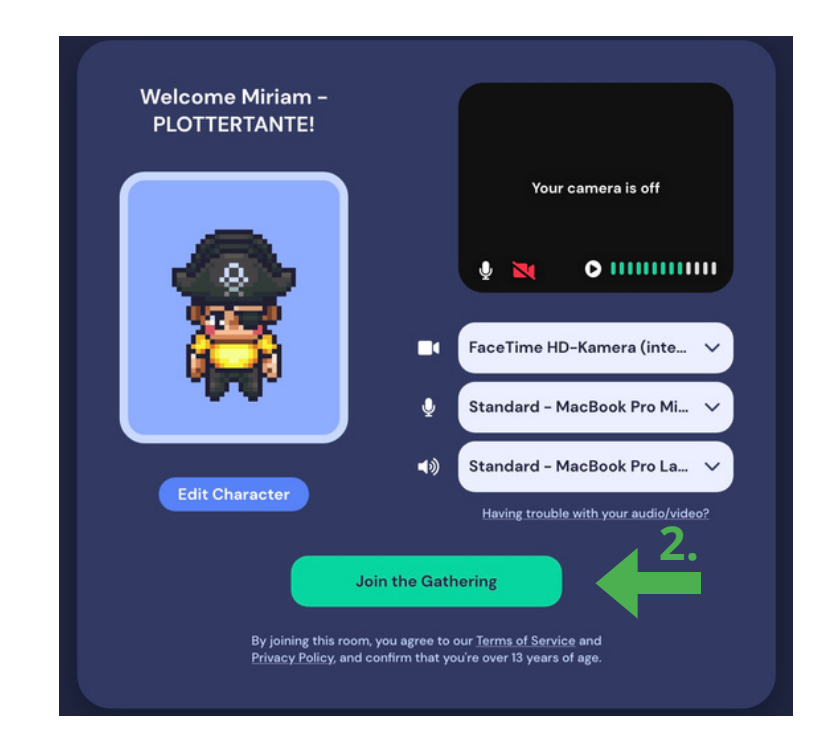

#### "Join the Gathering"

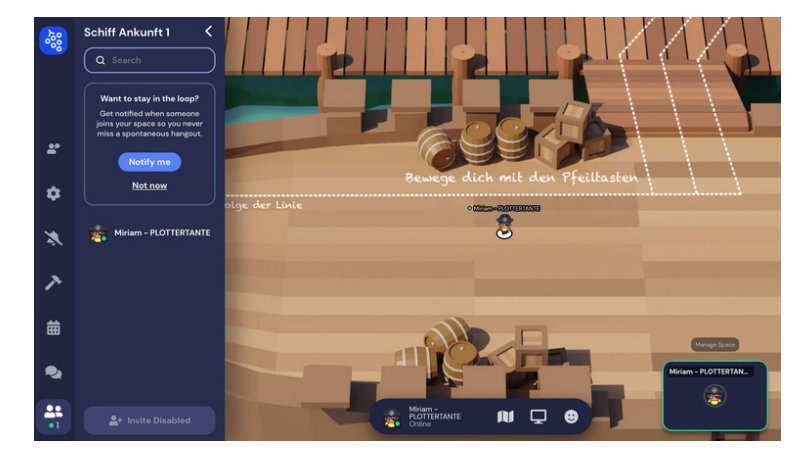

## **Geschafft!**

Herzlich willkommen auf Plotter Island!

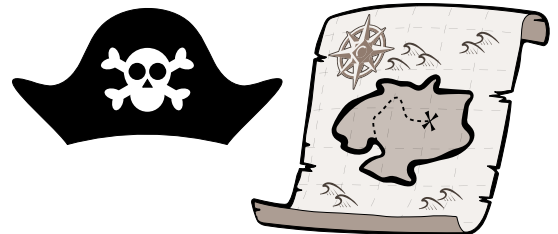

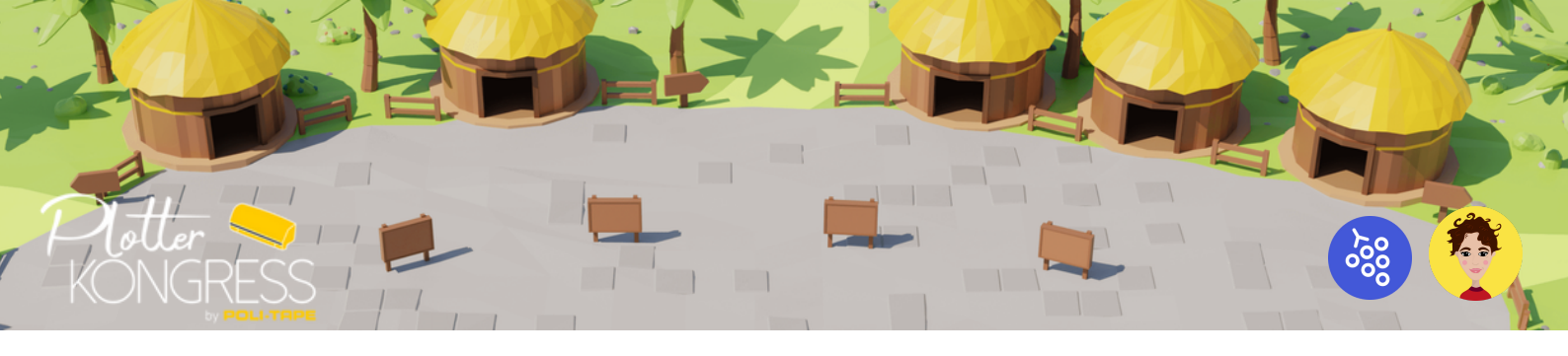

## Nützliche Hinweise

- Bewege dich mit Hilfe der Pfeiltasten!
- Drücke "X", um Objekte zu öffnen!
- Halte die "G"-Taste gedrückt, während du dich mit den Pfeiltasten bewegst. So kannst du durch Menschen gehen, solltest du dich sonst nicht mehr bewegen können!
- Drücke "Z", um zu tanzen einfach so, das macht Spaß! :)

### Kommuniziere mit anderen Personen

- Sobald dein Avatar auf andere Avatare, also Besucher trifft, könnt ihr euch direkt austauschen. Sofern deine Kamera und dein Mikrofon aktiviert sind, kannst du gesehen und gehört werden.
- Möchtest du deine Gegenüber größer sehen, drücke auf den "Pfeil" rechts neben dem Videobild! Klickst du direkt auf ein bestimmtes Videofenster, wird dir dieses in ganz Groß angezeigt.
- Stehst du in einer Gruppe von Menschen und fühlst dich von all den Geräuschen gestört, kannst du alle jene für dich stumm stellen, die du nicht hören möchtest. Fahre dazu mit deinem Mauszeiger über das entsprechende Videobild und deaktiviere für dich das jeweilige Mikrofon! Möchtest du diese Person wieder hören können, kannst du das Mikrofon jederzeit wieder für dich aktivieren.

## Im Workshop/ Vortrag

- Aus technischen Gründen, können bis zu 100 Personen an einem Workshop/ Vortrag teilnehmen. Solltest du den Vortragenden nicht hören können, ist die Obergrenze bereits erreicht.
- Du hörst nicht nur den Vortragenden, sondern auch alle Personen in deiner unmittelbaren Nähe diese kannst du, wie oben beschrieben stumm stellen.